#### Updated January 2024

Department

of Education

TORIA

State Government

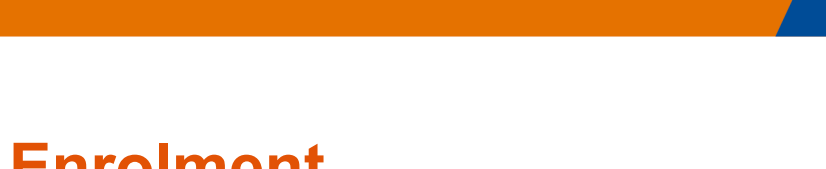

# Digital Enrolment Parent/Carer Quick Reference Guide

### Enrolling your student is quick and easy using a device of your choice

#### Before you begin

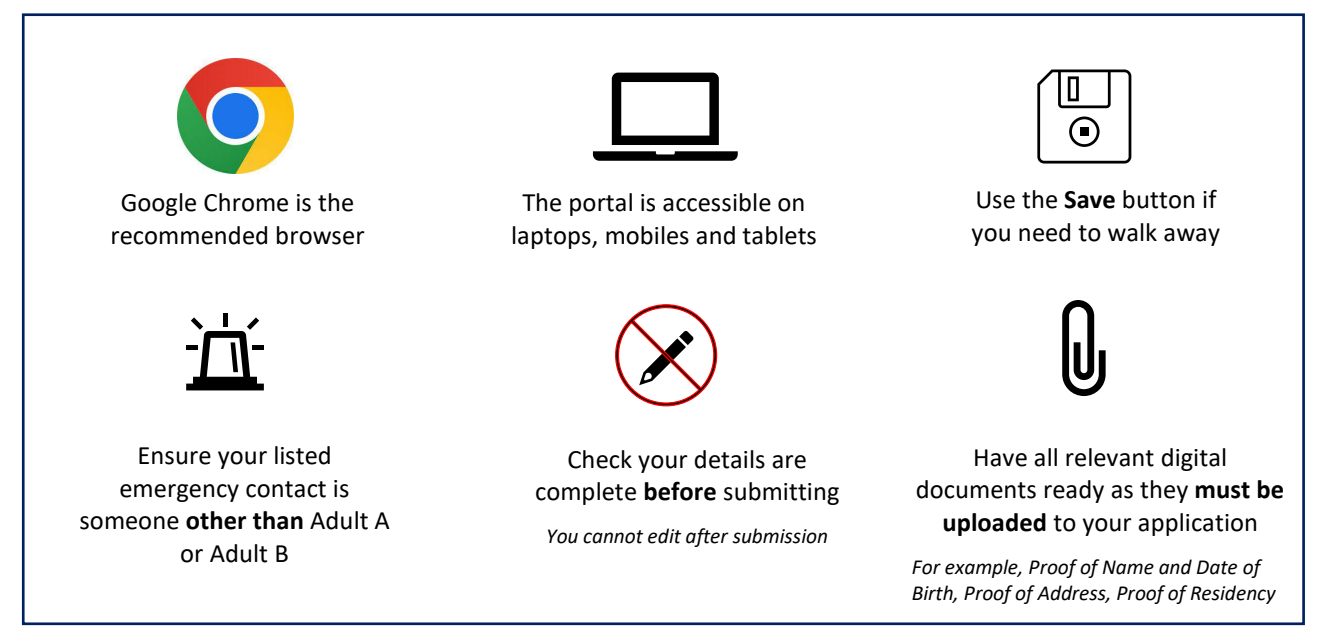

# Find your designated neighbourhood school

Use <u>Find my School</u> to view a map of available government schools in your area, including your designated neighbourhood (local) school.

## **Register for an account**

- 1. Select the following link: <u>https://students.educationapps.vic.gov.au/s/</u>
- 2. Select Register
- 3. Read the acknowledgement and select Continue
- 4. Enter the requested parent/carer details (not student details)
- 5. Check for verification email sent to your inbox (check spam folder)
- 6. Select the link emailed to you to complete registration
- 7. Set a new password when prompted
- 8. Select Change Password
- 9. You will land on the portal homepage

| Parent/Carer First N | Name              |
|----------------------|-------------------|
|                      |                   |
| Parent/Carer Last N  | Name              |
| Parent/Carer Email   | Address           |
| Confirm Parent/Car   | rer Email Address |
| Parent/Carer Mobile  | e Number          |
|                      | Register          |
|                      |                   |
| Aiready have         | a VicStudents     |